# Guide to Enabling Partner Access to Service APIs

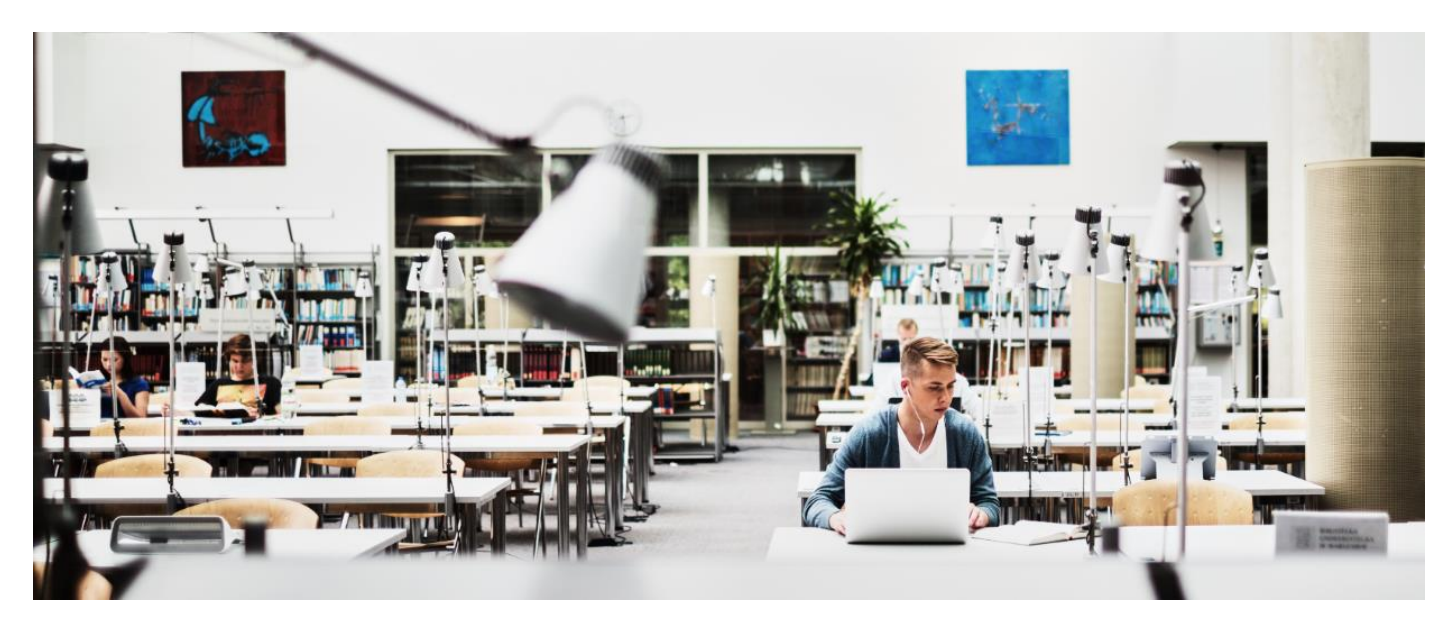

(updated April 3, 2018)

A customer Delegated Administrator (DA) can grant API access to Smart Net Total Care partners. This document assumes that a customer has already registered for portal access and has setup a DA within their organization.

NOTE: Refer to the Cisco Smart Net Total Care Portal Onboarding Guide for information on setting up a DA.

## **API Roles and Access**

Cisco Smart APIs provide programmatic access to Cisco information. With Smart Net Total Care Service API access, partners can automate the transfer of data from the Smart Net Total Care portal into their own systems and provide customers with better insights into the customer's network as part of the partner's service practice.

Complete these steps in order to assign the CBR API Developer role to a Cisco reseller and allow them access to your company's information via APIs.

## Step 1

Log into the Cisco Services Access Management Tool.

#### Step 2

Under User Role Assignments, select Assign Roles to Users from the menu.

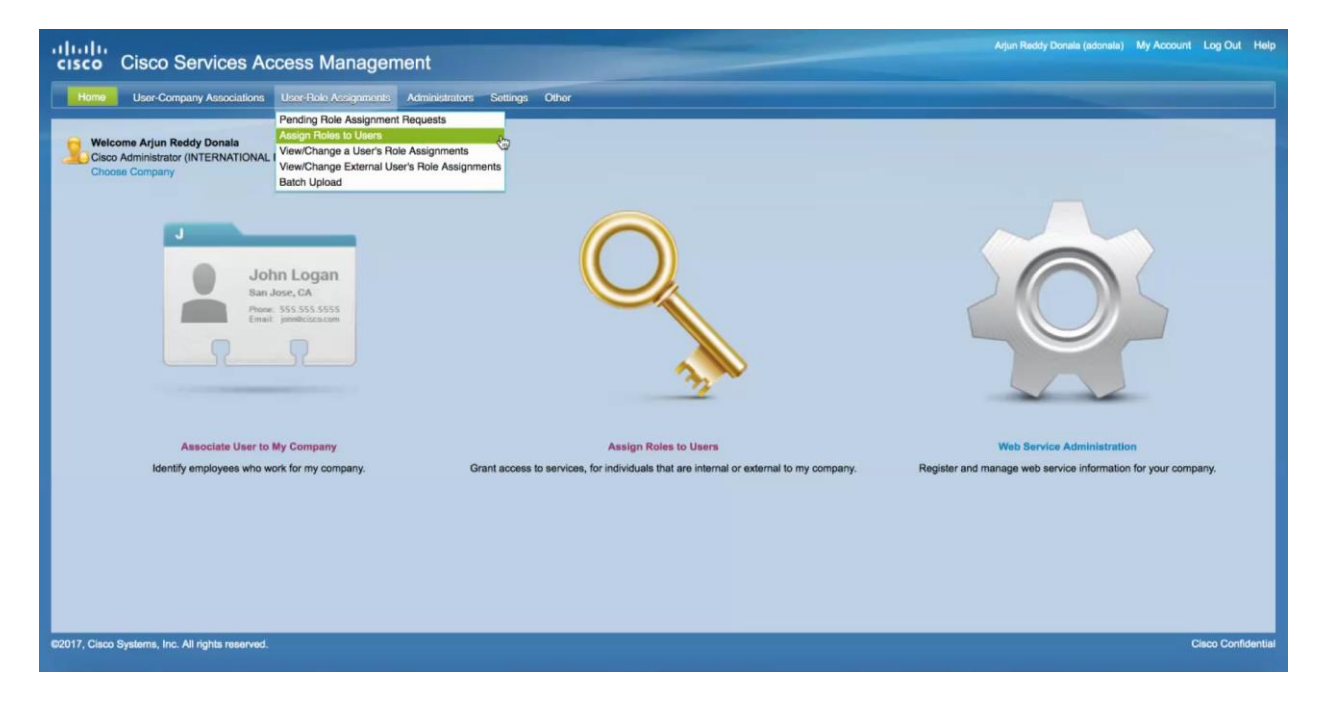

#### Step 3

In the External Roles to Users and Administrators section, select Assign Role to User Outside of My Company.

| cisco Services Access Management                                                                                  | Arjun Reddy Donala (adonala) | My Account Log O | ut Help    |
|----------------------------------------------------------------------------------------------------|------------------------------|------------------|------------|
| Home User-Company Associations User-Role Assignments Administrators Settings Other                                |                              |                  |            |
| Welcome Arjun Reddy Donala<br>Cisco Administrator (INTERNATIONAL BUSINESS MACHINES CORPORATION)<br>Choose Company |                              |                  |            |
| Step 1: Select User Step 2: Select Role Step 3: Confirmation                                                      |                              |                  |            |
| Assign Service Role                                                                                               |                              |                  |            |
| INTERNAL ROLES TO USERS (INSIDE MY COMPANY)                                                                       |                              |                  |            |
| Show Existing Users                                                                                               |                              |                  |            |
| Search for User by Full Name                                                                                      |                              |                  |            |
| Search by Cisco User ID or Email                                                                                  |                              |                  |            |
| EXTERNAL ROLES TO USERS AND ADMINISTRATORS                                                                        |                              |                  |            |
| Assign Role to User Outside of My Company                                                                         |                              |                  |            |
| Assign External Role to Role Administrator                                                                        |                              |                  |            |
| I                                                                                                    |                              | ck Next Assign   | ancel      |
|                                                                                                    |                              |                  |            |
|                                                                                                    |                              |                  |            |
| 62017, Cisco Systems, Inc. All rights reserved.                                                                   |                              | Cisco Co         | nfidential |

## Step 4

Enter a Cisco username and email address in order to search for the user, then click **Submit**.

## ululu cisco

| cisco Cisco Services                                                             | Access Managen                                | nent               |          |      |        |  |  |  | nala (adonala) | My Account | Log Out    | Help     |
|----------------------------------------------------------------------------------|-----------------------------------------------|--------------------|----------|------|--------|--|--|--|----------------|------------|------------|----------|
| Home User-Company Associations                                                   | User-Role Assignments                         | Administrators Set | ings Oth | Nher |        |  |  |  |                |            |            |          |
| Welcome Arjun Reddy Donala<br>Cisco Administrator (INTERNATION<br>Choose Company | NAL BUSINESS MACHINES C                       | ORPORATION)        |          |      |        |  |  |  |                |            |            |          |
| Step 1: Select User Step 2: Select                                               | ect Role Step 3. Confirmation                 | n                  |          |      |        |  |  |  |                |            |            |          |
| Assign Service Role                                                              |                                               |                    |          |      |        |  |  |  |                |            |            |          |
| INTERNAL ROLES TO USERS (INSIDE                                                  | E MY COMPANY)                                 |                    |          |      |        |  |  |  |                |            |            |          |
| O Show Existing Users                                                            |                                               |                    |          |      |        |  |  |  |                |            |            |          |
| Search for User by Full Name                                                     |                                               |                    |          |      |        |  |  |  |                |            |            |          |
| Search by Cisco User ID or Email                                                 |                                               |                    |          |      |        |  |  |  |                |            |            |          |
| EXTERNAL ROLES TO USERS AND A                                                    | DMINISTRATORS                                 |                    |          |      |        |  |  |  |                |            |            |          |
| Assign Role to User Outside of My                                                | Company                                       |                    |          |      |        |  |  |  |                |            |            |          |
| Search by Cisco User ID and Email                                                |                                               |                    |          |      |        |  |  |  |                |            |            |          |
| User's Email                                                                     | sntccbrusr27143_2<br>sntccbrusr27143_2@outloo | k.com              |          | G    | Submit |  |  |  |                |            |            |          |
|                                                                                  |                                               |                    |          |      | 0      |  |  |  |                |            |            |          |
| Assign External Role to Role Admin                                               | histrator                                     |                    |          |      |        |  |  |  |                |            |            |          |
|                                                                                  |                                               |                    |          |      |        |  |  |  |                | ick Next A | algn Car   | cel      |
| ©2017, Cisco Systems, Inc. All rights reserv                                     | red.                                          |                    |          |      |        |  |  |  |                |            | Cisco Conf | idential |
|                                                                                  |                                               |                    |          |      |        |  |  |  |                |            |            |          |

## Step 5

Choose the user and click Next.

| cisco Cisco Services                          | Access Manage            | ment                          |                   |           |  | Arjun Reddy Donala (adonala) | My Account | Log Out     | Help   |
|-----------------------------------------------|--------------------------|-------------------------------|-------------------|-----------|--|------------------------------|------------|-------------|--------|
| Home User-Company Associations                | User-Role Assignments    | Administrators Settings O     | her               |           |  |                              |            |             |        |
| Step 1: Select User Step 2: Sele              | ct Role Step 3: Confirma | lon                           |                   |           |  |                              |            |             |        |
| Assign Service Role                           |                          |                               |                   |           |  |                              |            |             |        |
| INTERNAL ROLES TO USERS (INSIDE               | MY COMPANY)              |                               |                   |           |  |                              |            |             |        |
| O Show Existing Users                         |                          |                               |                   |           |  |                              |            |             |        |
| Search for User by Full Name                  |                          |                               |                   |           |  |                              |            |             |        |
| Search by Cisco User ID or Email              |                          |                               |                   |           |  |                              |            |             |        |
| EXTERNAL ROLES TO USERS AND A                 | DMINISTRATORS            |                               |                   |           |  |                              |            |             |        |
| Assign Role to User Outside of My C           | Company                  |                               |                   |           |  |                              |            |             |        |
| Search by Cisco User ID and Email             |                          |                               |                   |           |  |                              |            |             |        |
| Cisco User ID                                 | sntccbrusr27143_2        |                               |                   |           |  |                              |            |             |        |
| <ul> <li>User's Email</li> </ul>              | sntccbrusr27143_2@outlo  | ok.com                        |                   |           |  |                              |            |             |        |
| Name                                          | Cisco User ID Ema        | il Co                         | mpany             |           |  |                              |            |             |        |
| SNTCCBRUser PartyFourteen                     | sntocbrusr27143_2 snto   | cbrusr27143_2@outlook.com T-5 | YSTEMS INTERNATIO | ONAL GMBH |  |                              |            |             |        |
|                                               |                          |                               |                   |           |  |                              |            |             |        |
| Assign External Role to Role Admin            | istrator                 |                               |                   |           |  |                              |            |             |        |
|                                               |                          |                               |                   |           |  |                              | ck Next A  | ssign Car   | cel    |
| ©2017, Cisco Systems, Inc. All rights reserve | əd.                      |                               |                   |           |  |                              | 0          | Cisco Confi | dentia |

## Step 6

Expand the Smart Net Total Care option from the services that are displayed. Select **CBR API Developer** role. You can also designate a time frame for the role assignment.

## ululu cisco

| cisco Services Acces                                                                                                    | s Management           |                         |                        |                      | SNTC Demo AMER (sntcde | moamer1) My / | Account Lo | og Out    | Help   |  |
|----------------------------------------------------------------------------------------------------|------------------------|-------------------------|------------------------|----------------------|------------------------|---------------|------------|-----------|--------|--|
| Home User-Company Associations User-Re                                                                                                    | ole Assignments Admini | strators Settings Other |                        |                      |                        |               |            |           |        |  |
| ✓ Step 1: Select User Step 2: Select Role                                                                                                    | Step 3: Confirmation   |                         |                        |                      |                        |               |            |           |        |  |
| Selected User                                                                                                    |                        |                         |                        |                      |                        |               |            |           |        |  |
| Name                                                                                                    | Cisco User ID          |                         | Email                  |                      | C                      | ompany        |            |           |        |  |
| CTAS Demo                                                                                                    | ctasonlydemo1          |                         | ctasonlydemo@gmail.com |                      |                        |               |            |           |        |  |
|                                                                                                    |                        |                         |                        |                      |                        |               |            |           |        |  |
| Available Service Roles for Selected Users                                                                                                    |                        |                         |                        |                      |                        |               |            |           |        |  |
| CISCO SYSTEMS INC FOR AMERICAS INTERN     Smart Net Total Care                                                                                                    | AL DEMO EVAL ONLY      |                         |                        |                      |                        |               |            |           |        |  |
| CBR User                                                                                                    |                        | Start Date (OPTIONAL):  | (mm/dd/yyyy)           | End Date (OPTIONAL): | (mm/dd/yyyy)           |               |            |           |        |  |
| * 🗆 CBR Admin 臣                                                                                                    |                        | Start Date (OPTIONAL):  | (mm/dd/yyyy)           | End Date (OPTIONAL): | imm/dd/yyyy)           |               |            |           |        |  |
| CBR API Developer                                                                                                    |                        | Start Date (OPTIONAL):  | (mm/dd/yyyy)           | End Date (OPTIONAL): | (mm/dd/yyyy)           |               |            |           |        |  |
| If the checkbox for the role is not selectable, it is because the user is not associated with an external company, or the user is not a reseller of any of your company's<br>Smart Net Total Care contracts and cannot be realistered for portal access. |                        |                         |                        |                      |                        |               |            |           |        |  |
|                                                                                                    |                        |                         |                        |                      |                        | В             | ack Assign | Canc      | el     |  |
|                                                                                                    |                        |                         |                        |                      |                        |               |            |           |        |  |
| ©2017, Cisco Systems, Inc. All rights reserved.                                                                                                    |                        |                         |                        |                      |                        |               | Cisco      | o Confide | ential |  |

#### Step 7

Select Assign to assign the role. A notification will be sent to the user.

Americas Headquarters Cisco Systems, Inc. San Jose, CA Asia Pacific Headquarters Cisco Systems (USA) Pte. Ltd. Singapore Europe Headquarters Cisco Systems International BV Amsterdam, The Netherlands

Cisco has more than 200 offices worldwide. Addresses, phone numbers, and fax numbers are listed on the Cisco Website at www.cisco.com/go/offices.

Cisco and the Cisco logo are trademarks or registered trademarks of Cisco and/or its affiliates in the U.S. and other countries. To view a list of Cisco trademarks, go to this URL: www.cisco.com/go/trademarks. Third-party trademarks mentioned are the property of their respective owners. The use of the word partner does not imply a partnership relationship between Cisco and any other company. (1110R)